# Kurzanleitung

Einrichtung Internetverbindung an einem DSL-Anschluss für die FRITZ!Box ab Firmware Version 6.xx

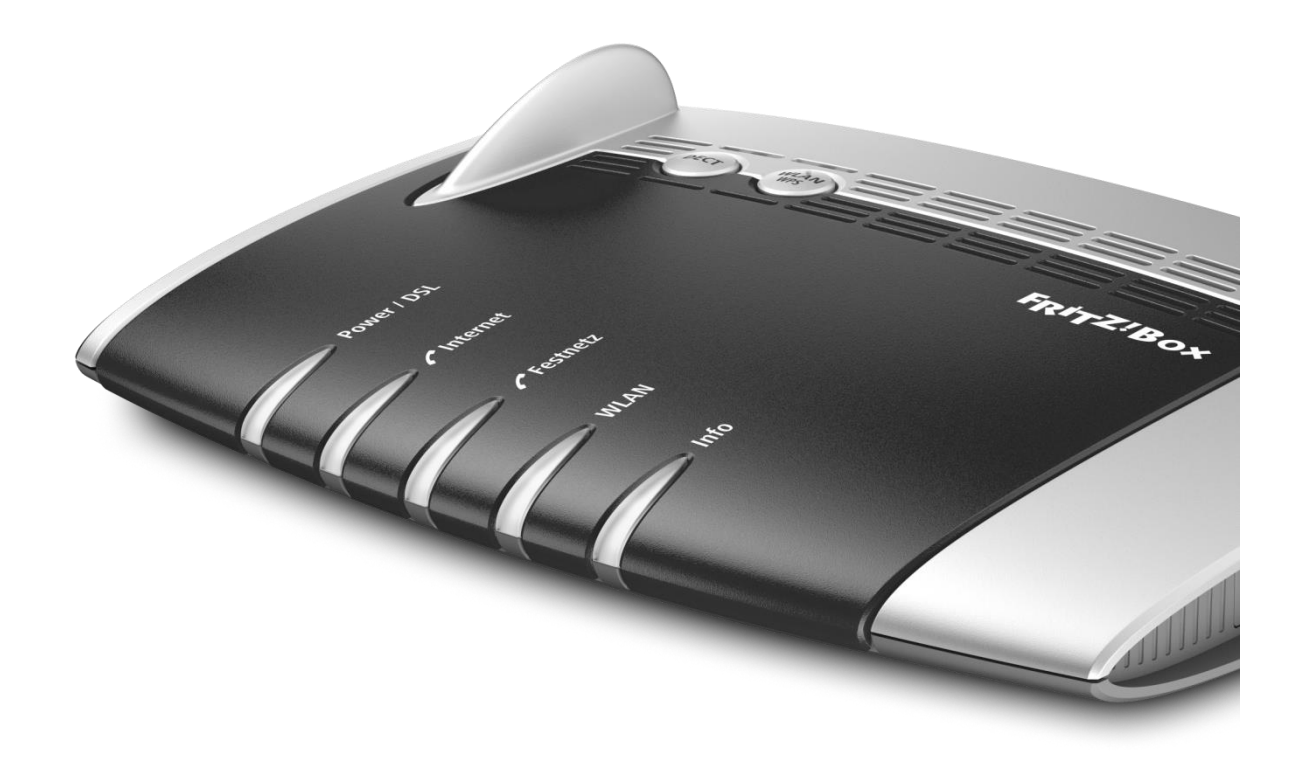

KurpfalzTEL Gesellschaft für Telekommunikation mbH

Sitz der Gesellschaft: Eschenweg 6, St. Leon - Rot, Baden-Württemberg; Handelsregister Mannheim HRB 351894; USt.-Ident-Nr. DE 218875853; Geschäftsführer Erdinc Bozal; Bankverbindung: Volksbank Wiesloch eG; IBAN: DE04 6729 2200 0031 1492 15; BIC: GENODE61WIE; 1

## 1) Vorbereitung

#### a) Am Strom anschließen

Schließen Sie die FRITZ!Box an den Strom an. Die Leuchtdiode "Power/DSL" beginnt zu blinken.

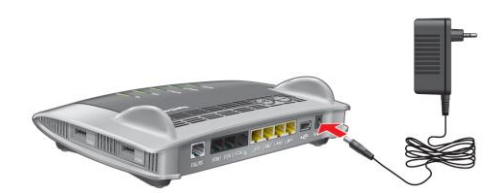

### b) Mit dem DSL-Anschluss verbinden

Schließen Sie das DSL/Telefonkabel mit dem RJ45-Stecker des kurzen Kabelendes am grauen DSL-Adapter und an der TAE-Dose an. Verbinden Sie abschließend das DSL/Telefonkabel mit dem RJ45-Stecker des langen Kabelendes mit der Buchse DSL/TEL der FRITZ!Box.

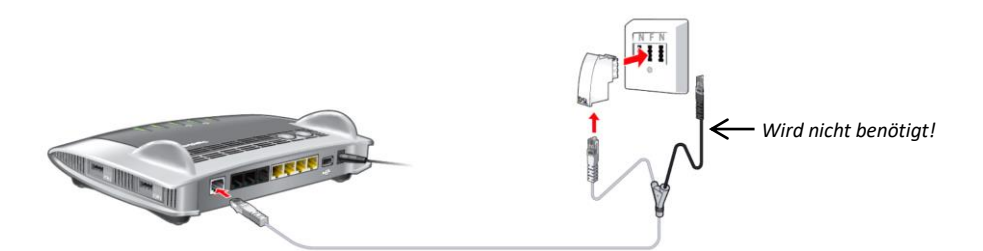

## 2.) Konfiguration des Internetanschlusses

- a) Warten Sie, bis die WLAN-LED der FRITZ!Box durchgängig leuchtet.
- b) Wählen Sie nun das WLAN der FRITZ!Box aus. Dieses kann z.B. "7530 AA" heißen.
- c) Verbinden Sie sich durch die Eingabe des WLAN-Netzwerkschlüssels oder drücken Sie die WPS/Connect-Taste, wenn Sie die Einrichtung an einem Laptop durchführen.
- d) Öffnen Sie als Nächstes Ihren Browser und geben Sie in die Suchleiste "fritz.box" ein.

Alternativ können Sie folgende IP-Adressen verwenden:

- 192.168.178.1
- 169.254.1.1

KurpfalzTEL Gesellschaft für Telekommunikation mbH

Sitz der Gesellschaft: Eschenweg 6, St. Leon - Rot, Baden-Württemberg; Handelsregister Mannheim HRB 351894; USt.-Ident-Nr. DE 218875853; Geschäftsführer Erdinc Bozal; Bankverbindung: Volksbank Wiesloch eG; IBAN: DE04 6729 2200 0031 1492 15; BIC: GENODE61WIE;

e) Nun sollten Sie auf der folgenden Anmeldeseite landen (siehe Abb. 1):

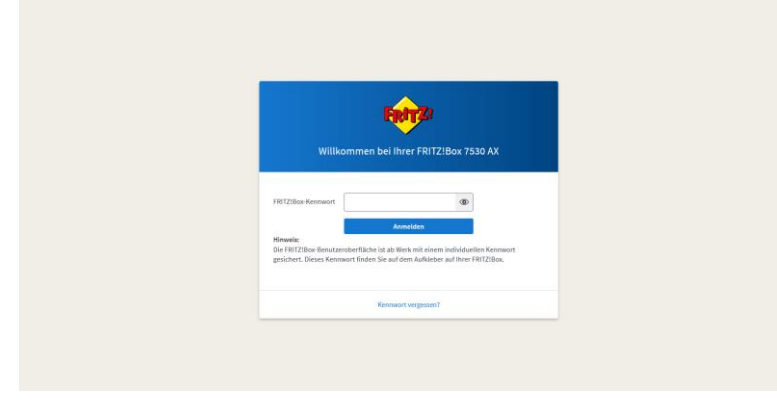

Abbildung 1

- f) Geben Sie hier das Kennwort Ihrer FRITZ!Box ein. Dieses finden Sie auf der Rückseite Ihrer FRITZ!Box, es könnte z.B. "hund4655" lauten.
- g) Klicken Sie sich nun durch, bis Sie im Einrichtungsprozess landen. Hier klicken Sie entweder auf das FRITZ!Box-Logo in der oberen linken Ecke oder auf einen beliebigen Schritt in der "Fortschrittsanzeige", um den Assistenten zu beenden (siehe Abb. 2 & 3).

| FRITZ | FRITZ!Box 7530 AX                                                                                                    | MyF00722 F007230.45  |
|-------|----------------------------------------------------------------------------------------------------|----------------------|
|       |                                                                                                    |                      |
|       | Walten he from Hornestabelts and.<br>Interneticitety Bitte skiller                                                                                                    |                      |
|       | OUVER 1.0. Fortantial avantages     Outschrift der Einrichtung     Outschrift der Einrichtung     Outschrift der Einrichtung     Outschrift der Einrichtung     Outschrift der Einrichtung     Outschrift der Einrichtung     Outschrift der Einrichtung | South Derry region 2 |

Abbildung 2

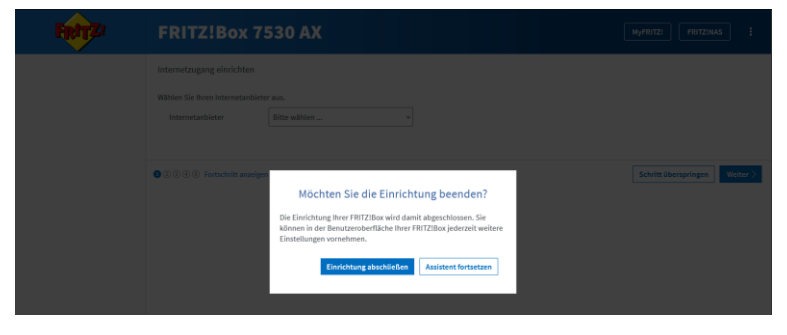

Abbildung 3

KurpfalzTEL Gesellschaft für Telekommunikation mbH

Sitz der Gesellschaft: Eschenweg 6, St. Leon - Rot, Baden-Württemberg; Handelsregister Mannheim HRB 351894; USt.-Ident-Nr. DE 218875853; Geschäftsführer Erdinc Bozal; Bankverbindung: Volksbank Wiesloch eG; IBAN: DE04 6729 2200 0031 1492 15; BIC: GENODE61WIE;

- Principie
  Principie
  Principie
  Principie
  Principie
  Principie
  Principie
  Principie
  Principie
  Principie
  Principie
  Principie
  Principie
  Principie
  Principie
  Principie
  Principie
  Principie
  Principie
  Principie
  Principie
  Principie
  Principie
  Principie
  Principie
  Principie
  Principie
  Principie
  Principie
  Principie
  Principie
  Principie
  Principie
  Principie
  Principie
  Principie
  Principie
  Principie
  Principie
  Principie
  Principie
  Principie
  Principie
  Principie
  Principie
  Principie
  Principie
  Principie
  Principie
  Principie
  Principie
  Principie
  Principie
  Principie
  Principie
  Principie
  Principie
  Principie
  Principie
  Principie
  Principie
  Principie
  Principie
  Principie
  Principie
  Principie
  Principie
  Principie
  Principie
  Principie
  Principie
  Principie
  Principie
  Principie
  Principie
  Principie
  Principie
  Principie
  Principie
  Principie
  Principie
  Principie
  Principie
  Principie
  Principie
  Principie
  Principie
  Principie
  Principie
  Principie
  Principie
  Principie
  Principie
  Principie
  Principie
  Principie
  Principie
  Principie
  Principie
  Principie
  Principie
  Principie
  Principie
  Principie
  Principie
  Principie
  Principie
  Pr
- h) Nun sollten Sie auf folgender Übersichtsseite landen (siehe Abb. 4):

i) Klicken Sie nun auf Internet → Zugangsdaten (siehe Abb. 5).

|            | Übersicht         |   | Modell: FRITZIBox 7530 AX<br>Aktueller Energieverbrauch: 46 %   | FRITZIOS: 7.80 - Versio                                                         | in aktuell |
|------------|-------------------|---|-----------------------------------------------------------------|---------------------------------------------------------------------------------|------------|
| ۲          | Internet          | ^ |                                                                 |                                                                                 |            |
|            | Online-Monitor    |   | Verbindungen und Anschlüsse                                     | Anrufe heute: 0 Täglich im Blick mit 8                                          | 4yFRITZ!   |
|            | Zugangsdaten      |   | Internet nicht verbunden     DSL unterbrochen Diagnose aufrufen | Keine Anrufe vorhanden<br>Zur Anrufliste Zum Anrufbeantworter                   |            |
|            | DSL-Informationen |   | LAN nicht verbunden                                             |                                                                                 |            |
| Ś          | Telefonie         |   | USB micht verounden                                             |                                                                                 |            |
| Ð          | Heimnetz          |   | WLAN an, Funknetz (2,4/5 GHz): Pfo12160x 7530 13                |                                                                                 |            |
| ę          | WLAN              |   | DECT aus                                                        |                                                                                 |            |
| Ó          | Smart Home        |   | Heimnetzeeräte aktiv: 1 Zur grafischen Übersicht                | Kemfortfunktionen                                                               |            |
| <b>G</b> . | Diagnose          |   | DESKTOP-V7C (ER7 W) AN - 5 GHz                                  | Anotheantworter, deaktiviert                                                    |            |
| ۲          | System            |   |                                                                 | Telefonbuch 1 Telefonbuch vorhanden<br>Speicher (NAS) 820 kB genutzt, 9 MB frei |            |

Abbildung 5

- j) Wählen Sie wie in der Abbildung markiert "weiterer Internetanbieter" und "anderer Internetanbieter". Tragen Sie danach ins Namensfeld "KurpfalzTEL" ein.
- k) Als Anschluss wählen Sie "Anschluss an einem DSL-Anschluss" (siehe Abb. 6).

|             | FRITZ                          | FRITZ!Box 7530 AX                                                                                                    | : |  |  |
|-------------|--------------------------------|----------------------------------------------------------------------------------------------------|---|--|--|
| ()<br>()    | Übersicht<br>Internet ^        | Internet 3 Zugungsdaten Internetzugung IPv6 LLSP AVM-Dienste DNS-Server                                                                                                    | ? |  |  |
|             | Online-Monitor<br>Zugangodaten | Auf dieser Seite können Sie die Baten ihres internetzugangs einrichten und den Zugang bei Bedarf anpassen.<br>Internetanbieter                                                                                                    |   |  |  |
|             | Freigaben<br>MyFRITZI-Konto    | Wählen Sie berein internetanbleter zus.<br>Internetanbleter versionen auf die eine eine eine eine eine eine eine                                                                                                    |   |  |  |
| ç           | DSL-Informationen<br>Telefonie | Name Roughdella                                                                                                    |   |  |  |
| 0<br>9<br>0 | Heimnetz<br>WLAN<br>Smart Home | Anschluss<br>Geben Sie an, wie der internetzugang hergestellt werden soll.                                                                                                    |   |  |  |
| ©<br>@      | a                              |                                                                                                    |   |  |  |
| <b>1</b>    | Assistenten<br>Hilfe und Info  | Within Se deem 2 agan, were die HEIZIbio der "UAB 1° an ein Gladissemodem, das die Internetwerbindung kerstellt, angeschlassen werden soll. Anzhinaa metersens Hodern ader Bazer Withens für diesen Zugang, weren die HEIZIBio über "UAB 1° an ein bereiht verhandetes externes Modern oder einen Router angeschlassen ist. |   |  |  |

Abbildung 6

 Bei den Zugangsdaten wählen Sie "Nein" aus. Nun können Sie die Einstellungen mit "Übernehmen" speichern. Im Anschluss wird die Verbindung getestet (siehe Abb. 7).

KurpfalzTEL Gesellschaft für Telekommunikation mbH

Sitz der Gesellschaft: Eschenweg 6, St. Leon - Rot, Baden-Württemberg; Handelsregister Mannheim HRB 351894; USt.-Ident-Nr. DE 218875853; Geschäftsführer Erdinc Bozal; Bankverbindung: Volksbank Wiesloch eG; IBAN: DE04 6729 2200 0031 1492 15; BIC: GENODE61WIE;

Einrichtung Internet- und Telefonie an einem DSL-Anschluss

| Zugangsdaten                                                                                                    |            |           |
|----------------------------------------------------------------------------------------------------|------------|-----------|
| Werden Zugangsdaten benötigt?                                                                                                    |            |           |
| o Lo                                                                                                    |            |           |
| Nein                                                                                                    |            |           |
| Verbindungseinstellungen<br>Die Verbindungseinstellungen sind bereits auf die am häufigsten verwendeten Werte eingestellt. Bei Bedarf können Sie diese Werte verändern.<br>Verbindungseinstellungen ändern • |            |           |
| ☑ Internetzugang nach dem "Übernehmen" pröfen                                                                                                    |            |           |
|                                                                                                    | Übernehmen | Verwerfen |

#### Abbildung 7

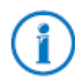

Weitere nützliche Tipps & Tricks zu Ihrer FRITZ!Box erhalten Sie unter <u>http://www.avm.de</u>. Sollten Sie Unterstützung benötigen können Sie sich gern an unseren Support 06227-1715 0 oder <u>support @kurpfalztel.net</u> wenden.

KurpfalzTEL Gesellschaft für Telekommunikation mbH

Sitz der Gesellschaft: Eschenweg 6, St. Leon - Rot, Baden-Württemberg; Handelsregister Mannheim HRB 351894; USt.-Ident-Nr. DE 218875853; Geschäftsführer Erdinc Bozal; Bankverbindung: Volksbank Wiesloch eG; IBAN: DE04 6729 2200 0031 1492 15; BIC: GENODE61WIE;